## Template:Configure your computer WiFi Windows

## **Configure your computer Wi-Fi (Windows)**

× 1. Ensure the Wireless network connection is Enabled. Go to Start — Control Panel — Network and Internet -Network and Sharing Center. Click on the Change adapter settings in the left panel, then right-click on Wireless Network Adapter, and select Enable. × 2. Check if IP and DNS are obtained automatically. Right-click on Wireless Network Adapter and select Properties. Then select Internet Protocol Version 4 and click Properties. 3. If not selected, check to obtain an **IP address** and **obtain DNS server** address automatically. Click OK.

4. Connect to a wireless network by right-clicking on Wireless Network Adapter and selecting Connect.

5. Choose the wireless network {{name}} \*\*\*\*\* from the list and click Connect. Enter the Wi-Fi password located on the device's label.